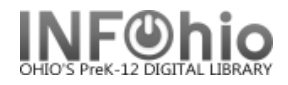

## Modify a User Record

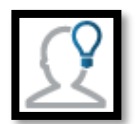

If your library is using the patron update process, you will typically not be able to modify most information in the user records – information must be changed in the STUDENT DATA system that feeds into the patron update to be updated overnight.

NOTE: Any changes made will NOT stick if your library is using the Patron Update Process from the district's Student Data information (DASL, etc)

## To Modify a User

1. Touch Modify User.

2. Tap in the User ID field to scan or type in the dumb patron label number of the user -

NOTE: You may scan the barcode using the built in camera or an attached Bluetooth scanner.

| 🗲 🕘 🔚 https://mobilecirc.b  | bc.sirsidynix.net/mobilecirc/1.0.0/en· 🔎 🖛 🖨 🖒 🐹 BLUEcloud 🚺 🏹 TITLEWAVE - Invoice List 🐹 Circulation                  | 🕲 infohio.org 🔚 MobileCirc                    | × 🗌 份 公 證 🙂              |  |  |
|-----------------------------|----------------------------------------------------------------------------------------------------|-----------------------------------------------|--------------------------|--|--|
| 🚖 🗻 Basecamp Projects bonni | 🐵 Books Audiobook SYNC 🗿 Cherwell Browser Client 🌄 Down For Everyone Or Jus 🧏 Epic Reads 🛛 bb sassie 🔮 ITC Docs noacsc | INFOhio 🧮 Kiosk Login email 5a55i 🙆 LC bonnie | 5a55ie 🐹 Library Staff 🏻 |  |  |
| Check Out                   | Modify User                                                                                                    |                                               | ර <mark>^</mark>         |  |  |
| Check In                    | User ID                                                                                                    |                                               |                          |  |  |
| Renew by User               |                                                                                                    |                                               |                          |  |  |
| Renew by Item               | Get User Information                                                                                                   | User Search                                   |                          |  |  |
| In-house Use                |                                                                                                    |                                               |                          |  |  |
| Item Status                 |                                                                                                    |                                               |                          |  |  |
| Holds Pull List             |                                                                                                    |                                               |                          |  |  |
| Holds by User               |                                                                                                    |                                               |                          |  |  |
| Inventory                   |                                                                                                    |                                               |                          |  |  |
| Deselect                    | _                                                                                                    |                                               |                          |  |  |
| Add User                    |                                                                                                    |                                               |                          |  |  |
| Modify User                 |                                                                                                    |                                               |                          |  |  |

## 3. OR do a User Search for the user record.

| °         |       | User Search |
|-----------|-------|-------------|
| NAME      | Jones |             |
| ALT_ID    | •     |             |
| WEBAUTHID | •     |             |
|           |       | Search      |
|           | Clear |             |

Last Updated Summer 2018

Modify User Record – MobileCirc pg 1 Page layout created and text abridged by INFOhio from SirsiDynix documentation. Copyright © 2018, SirsiDynix. All Rights Reserved INFOhio is Optimized by the Management Council

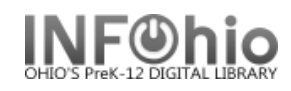

4. Select correct record from list:

| Name                  | User ID        |
|-----------------------|----------------|
| JONES, ADDISON NICOLE | 22612001707955 |
| ONES, ASHLIN          | 22612001906250 |
| Jones, Gina           | 22612200000194 |
| JONES, JOHNNY         | 22612200000210 |
| JONES, TIMOTHY        | 22612200000202 |

5. Make changes as required in patron record fields:

| ooks Audiobook SYNC 🧃 Ch | erwell Browser Client 🌄 Down For Everyone Or Jus 🗛 Epic Reads 🛛 bb sassie 🧶 ITC Docs noacsc INFOhio 🧮 Kiosk |
|--------------------------|----------------------------------------------------------------------------------------------------|
| User Type *              | STUDENT3                                                                                                    |
| Library *                | DLFN                                                                                                    |
| Language *               | ENGLISH                                                                                                    |
| Title                    |                                                                                                    |
| First Name               |                                                                                                    |
| Middle Name              | ASHLIN                                                                                                    |
|                          |                                                                                                    |
| Last Name *              | JONES                                                                                                    |
| Suffix                   |                                                                                                    |
| Alt ID                   | 190625                                                                                                    |
| Birth Date               | 11/24/2000                                                                                                  |
| User ID *                | 22612001906250                                                                                              |
| Privilege expires *      | 06/30/2026                                                                                                  |
| DIN *                    |                                                                                                    |